## **Gateway 3.0 How To-IFTA Payment Only**

Beginning May 21<sup>st</sup>, 2018 applications, return filings and payments for Ohio taxpayers may be made electronically through the "Modernized Gateway", formally known as "The Ohio Business Gateway" or "OBG". This How-To tutorial will walk you through submitting Payment Only for an IFTA account via the new filing portal.

There are several important points that you must remember when submitting a payment online via the Gateway:

- 1. Users must have registered to access the Modernized Gateway via OH|ID.
- 2. Payments for IFTA may be made using ACH Debit via the Gateway. Those filers who wish to make a payment via ACH Credit must contact the Treasurer-State of Ohio for assistance in setting up their payments.
- 3. When submitting a payment, all payment detail (Account Number, Routing Number, etc.) should be readily available. Please note the Gateway does not retain payment information and must be entered each time a payment is submitted.

NOTE: The following job aide will contain instructions for each accompanying screen capture. Be sure to review the text above and below each screen capture for a thorough understanding of the application process.

\*\*\*All names, addresses, and account details used in this tutorial are used strictly for testing purposes and do not represent actual taxpayer data.

## Step 1. Access the Modernized Gateway via OH|ID

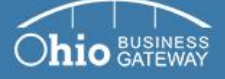

| Welcome to the                                | Username                                                                 |
|-----------------------------------------------|--------------------------------------------------------------------------|
| Ohio Business Gateway                         | Password                                                                 |
|                                               | ۲                                                                        |
| Save time and money by filing taxes and other | <b>≜ Log In</b><br>By logging in, I agree to the <u>terms of service</u> |
| transactions with the State of Ohio online.   | Trouble logging in?                                                      |
| Learn about our services and transactions 🕙   | Forgot username/password?                                                |
| Learn about upcoming changes to the Gateway   | ⊖OH ID                                                                   |

## Learn how to get started ⊙ Learn about upcoming changes to the Ga

#### Frequently Asked Questions

- How do I log in to the modernized Gateway?
- How do I add Service Areas or transactions to a business account?
- · How do other users gain access to my or my client's business account?
- View more FAQs

### Gateway News

- · Logging into the modernized Gateway
- · Getting familiar with the modernized Gateway
- · How to get help on the modernized Gateway

To get started, navigate to the OHID Business portal by going to: https://gateway.ohio.gov.

## Step 2. Log into OH|ID

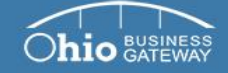

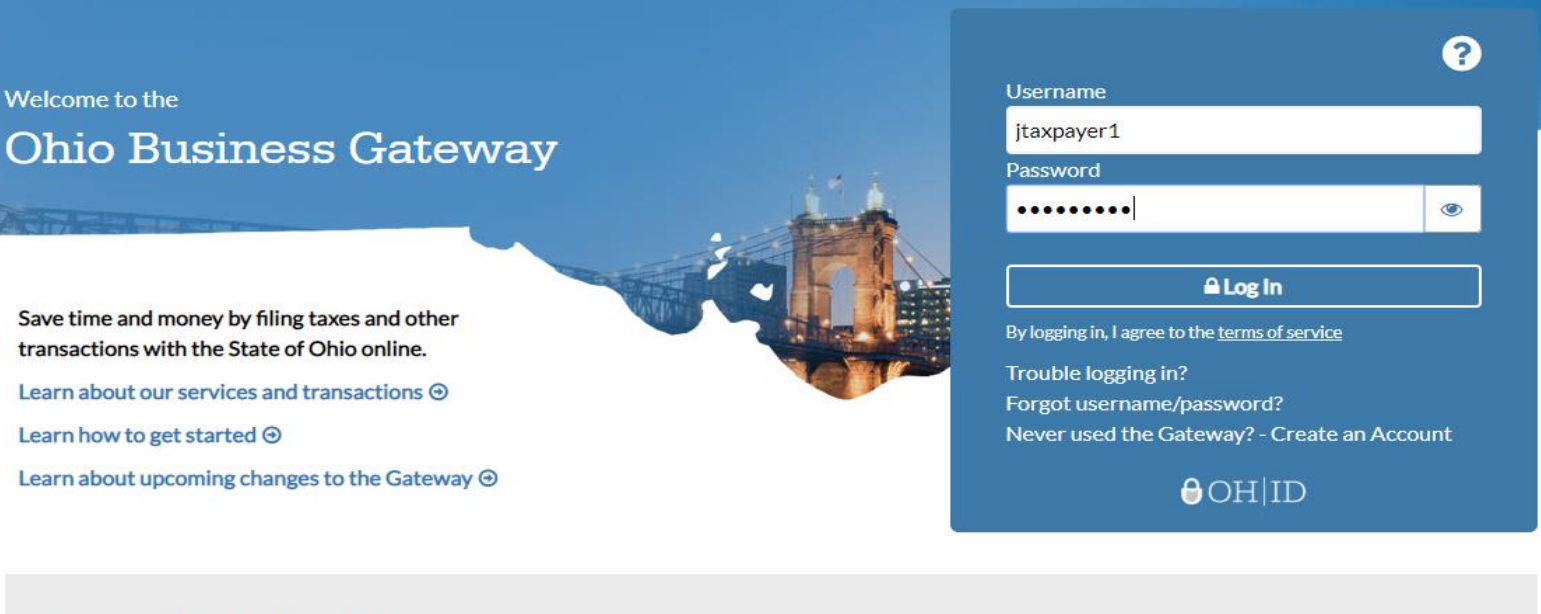

#### Frequently Asked Questions

- · How do I log in to the modernized Gateway?
- How do I add Service Areas or transactions to a business account?
- How do other users gain access to my or my client's business account?
- View more FAQs

#### Gateway News

- Logging into the modernized Gateway
- Getting familiar with the modernized Gateway
- · How to get help on the modernized Gateway

You will log into your OHID account by entering your existing Username and Password and clicking Log In.

If you have forgotten your Username and/or Password, you must utilize the Forgot Username/Password link for assistance in retrieving your information.

If you do not have an existing account, please see the How To-Create a New OHID Account for walk-through instructions.

Step 3. Upon logging-in, the system will navigate to the Ohio Business Gateway "Home" page where your account's Dashboard will be displayed.

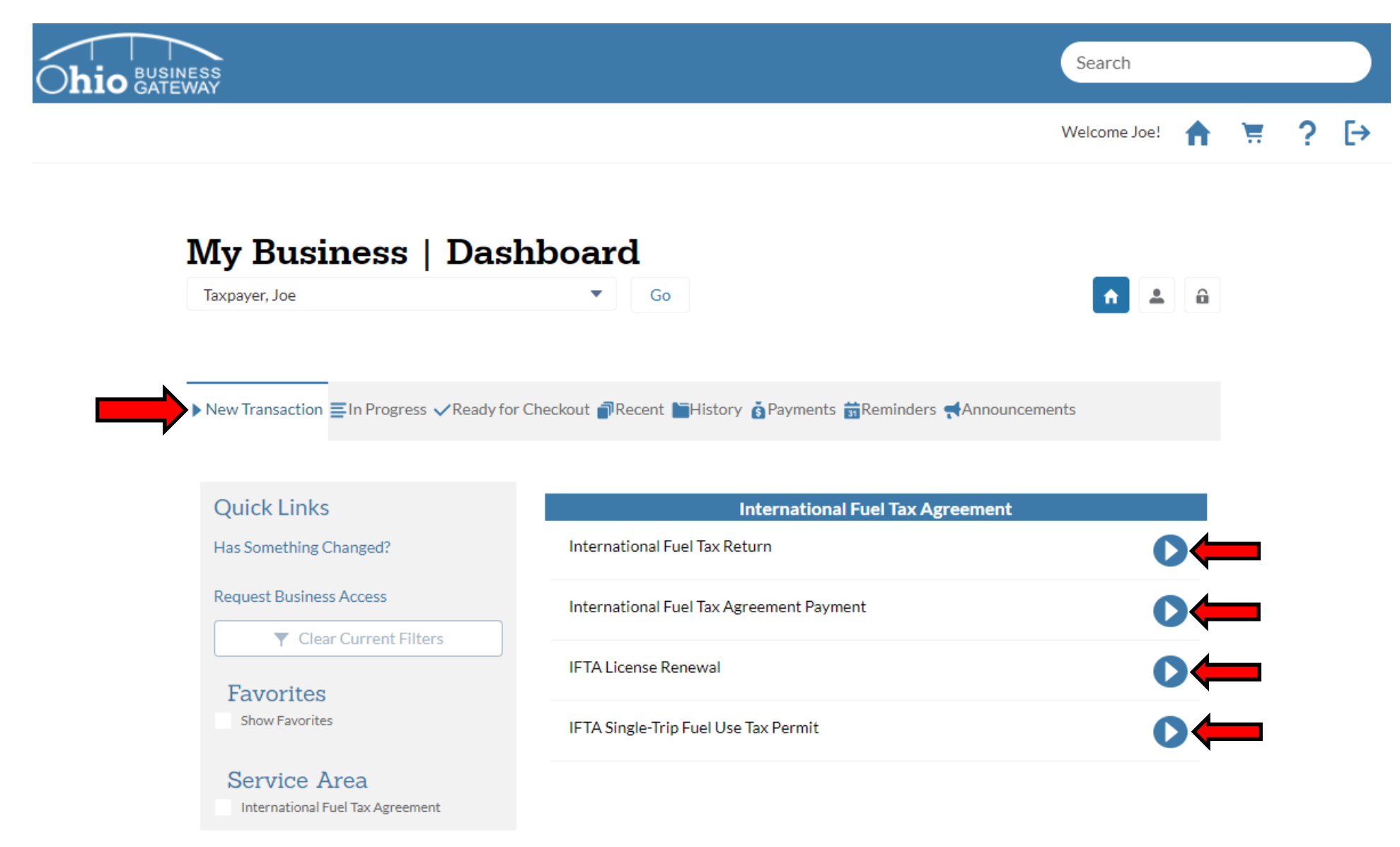

The Dashboard will default to the "New Transaction" tab. This area allows user to select the transaction(s) they wish to initiate. Should your Dashboard not display transactions for IFTA (International Fuel Tax Agreement), your account set-up process may not have been completed. Please see the How-To tutorial for "Initial Gateway Registration" for directions on how to add services and transactions.

Step 4. For this tutorial, we will be selecting the "International Fuel Tax Agreement Payment" transaction.

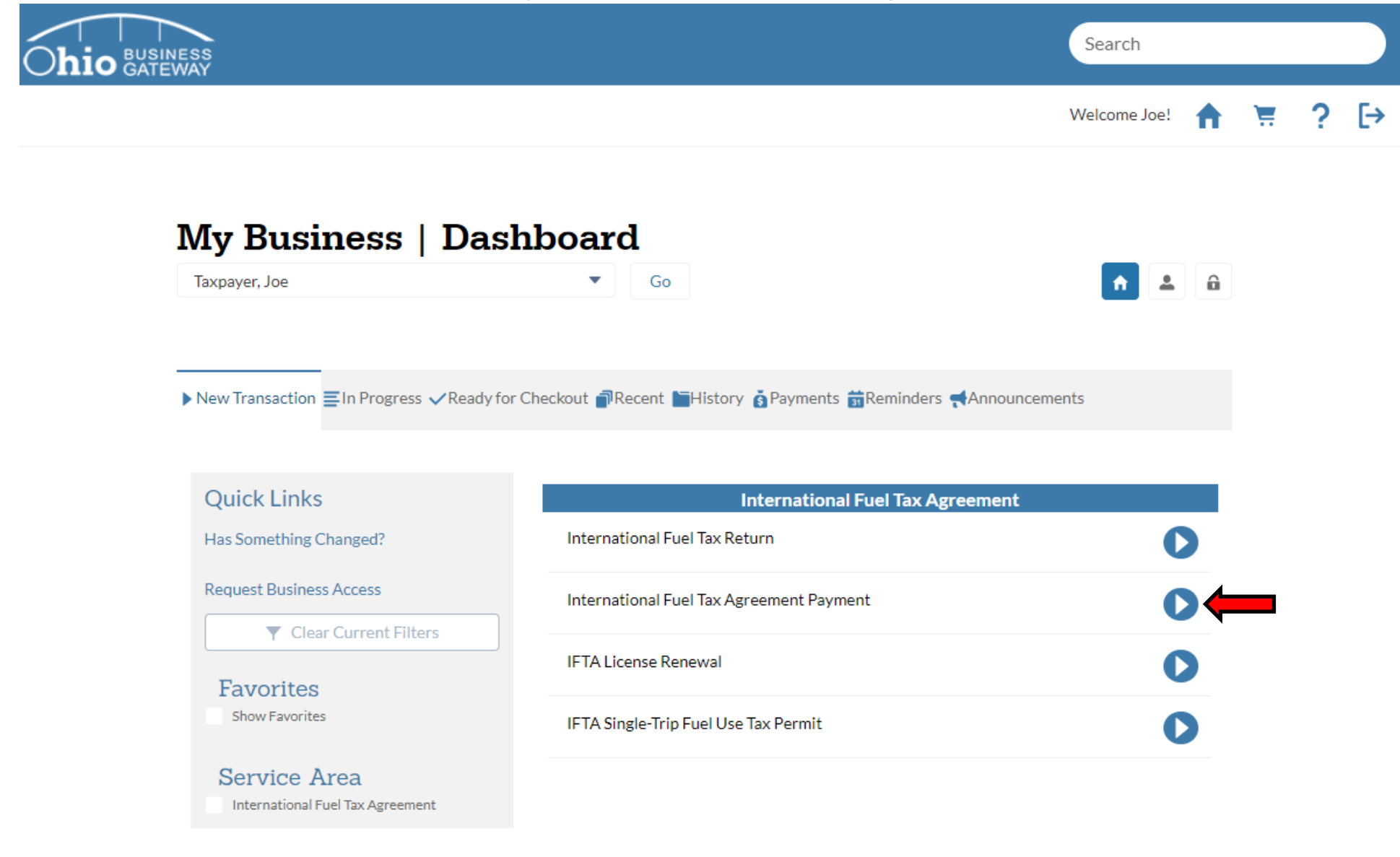

Click the blue arrow icon to initiate a payment only for an IFTA account.

Step 5. Upon navigating to the Make a Payment screen, the IFTA account number should default to the existing account number issued by Taxation.

|                               |                                            |                |                  |      | Search       |   |
|-------------------------------|--------------------------------------------|----------------|------------------|------|--------------|---|
|                               |                                            |                |                  |      | Welcome Joe! | A |
| Internati                     | ional Fue                                  | l Tax Agre     | ement Payr       | nent |              |   |
| Company Name<br>Taxpayer, Joe | Company ID<br>*** <b>*</b> **- <b>7777</b> | Account Number | Reporting Period |      |              |   |
| Step 1 of 4                   |                                            |                |                  |      |              |   |
| Make a Pa                     | yment                                      |                |                  |      |              |   |
| *Denotes a required fi        | ield                                       |                |                  |      |              |   |
| *Account Number               |                                            |                | 0100             |      |              | • |
| * Search By                   |                                            |                | Select           |      |              | • |
|                               |                                            |                |                  |      |              |   |

When submitting a payment for IFTA, fields that are designated with a red asterisks (\*) are required fields. To proceed with the application, those fields must be populated with valid values. If invalid data is entered while completing the application, the system will display an error message and the application may not be saved or progress to the next page.

If your business holds more than a single IFTA account, you may use the drop-down menu to select the appropriate number for your filing.

Step 6. When submitting a payment only for IFTA, the payment may be submitted for 3 different options: Filing Periods, Billing Notices, or Assessments. Select the option most appropriate for the payment that is being submitted.

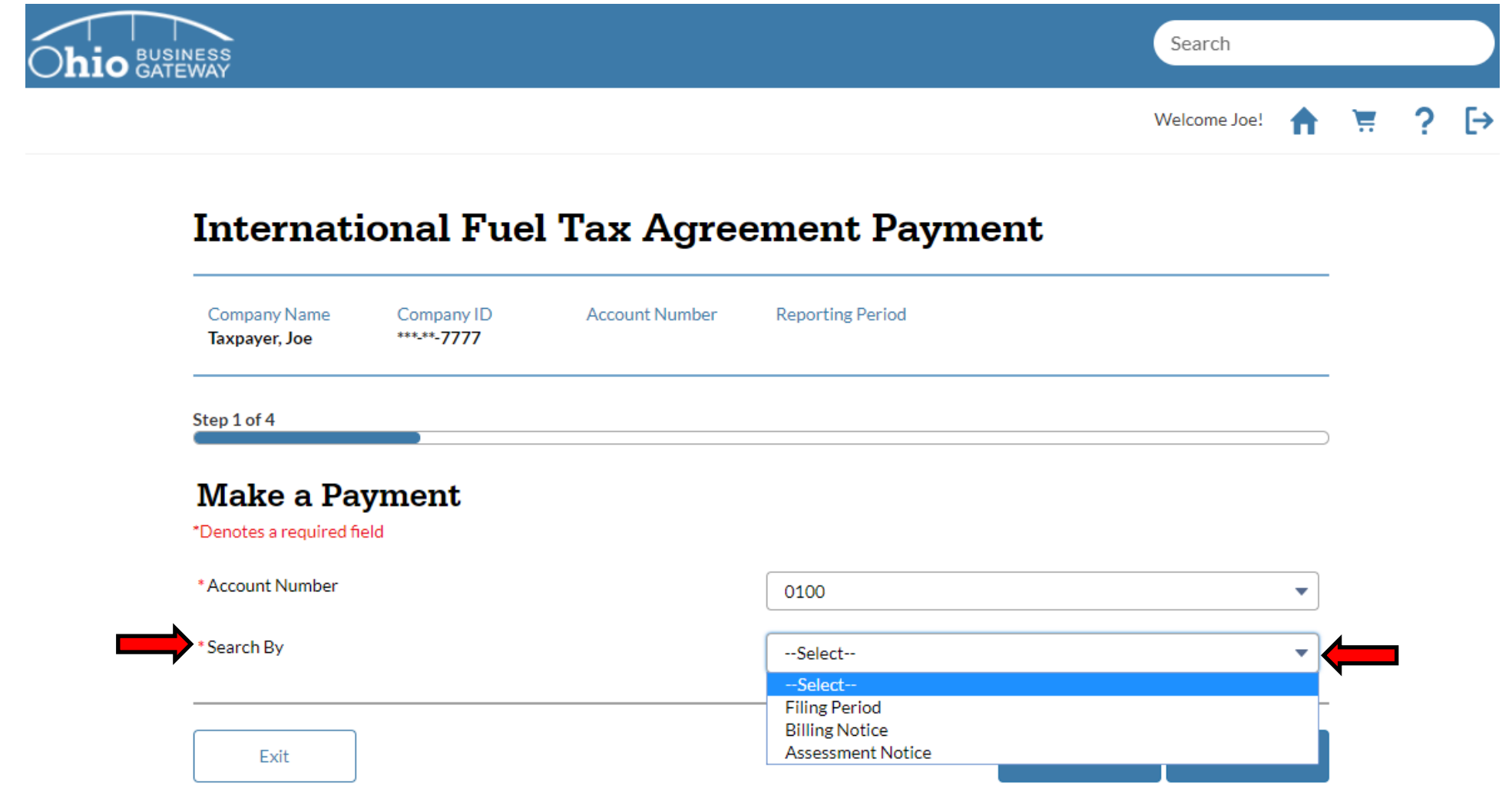

Based upon the Search By option that is selected, please ensure all pertinent details are readily available, such as Filing Period dates, Billing Notice IDs, Assessment Numbers. Failure to have the appropriate information available may delay the process for submitting the payment. Step 7. In this example, we will target the payment to a Filing Period. The Next button must be selected to proceed with the payment process.

| NESS<br>WAY                                                                                |                                            |                |                       | Sea   | rch        |
|--------------------------------------------------------------------------------------------|--------------------------------------------|----------------|-----------------------|-------|------------|
|                                                                                            |                                            |                |                       | Welco | ome Joe! 🔒 |
| Internati                                                                                  | ional Fue                                  | l Tax Agre     | ement Payme           | nt    |            |
| Company Name<br>Taxpayer, Joe                                                              | Company ID<br>*** <b>-</b> **- <b>7777</b> | Account Number | Reporting Period      |       |            |
|                                                                                            |                                            |                |                       |       |            |
| Step 1 of 4                                                                                |                                            |                |                       |       |            |
| Make a Pa                                                                                  | yment                                      |                |                       |       |            |
| Step 1 of 4<br>Make a Pa<br>*Denotes a required fi                                         | <b>yment</b>                               |                |                       |       |            |
| Step 1 of 4<br>Make a Pa<br>*Denotes a required for<br>*Account Number                     | <b>yment</b><br>ield                       |                | 0100                  |       | •          |
| Step 1 of 4<br><b>Make a Pa</b><br>*Denotes a required fi<br>*Account Number<br>*Search By | <b>yment</b><br>field                      |                | 0100<br>Filing Period |       | •          |
| Step 1 of 4<br>Make a Pa<br>*Denotes a required fr<br>* Account Number<br>* Search By      | <b>ield</b>                                |                | 0100<br>Filing Period |       | •          |

Step 8. User must specify the Filing Year and the Filing Period the payment is intended for.

|                                                          |                                 |                        |                  | Welcome Joe! |
|----------------------------------------------------------|---------------------------------|------------------------|------------------|--------------|
| Internat                                                 | ional Fue                       | l Tax Agre             | ement Paymen     | ıt           |
| Company Name<br>Taxpayer, Joe                            | Company ID<br>***- <b>7777</b>  | Account Number<br>0100 | Reporting Period |              |
| Step 2 of 4                                              |                                 |                        |                  |              |
|                                                          |                                 |                        |                  |              |
| Make a Pa<br>*Denotes a required                         | ayment - by                     | Filing Period          |                  |              |
| Make a Pa<br>*Denotes a required<br>* Filing Year (YYYY) | ayment - by<br><sup>field</sup> | Filing Period          |                  |              |

The system permits the user to input the Filing Year for the payment. There is a drop-down menu containing the four quarterly filing periods applicable to IFTA filings.

Step 9. In this example, we will target the payment to the 4<sup>th</sup> Quarter, 2017. The Next button must be selected to proceed with the payment process.

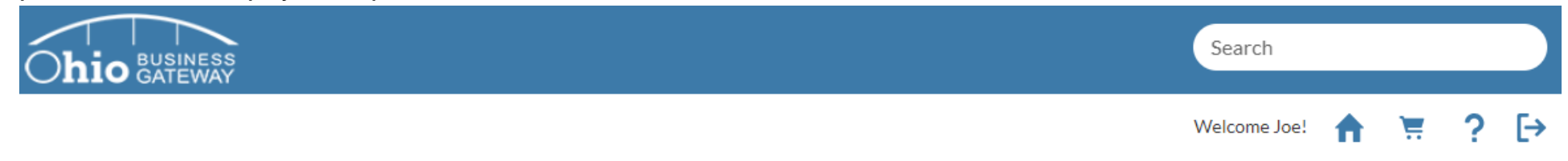

# International Fuel Tax Agreement Payment

| Company Name<br>Taxpayer, Joe | Company ID<br>***- <b>**-7777</b> | Account Number<br>0100 | Reporting Period |  |
|-------------------------------|-----------------------------------|------------------------|------------------|--|
| Step 2 of 4                   |                                   |                        |                  |  |

# Make a Payment - by Filing Period

\*Denotes a required field

| * Filing Year (YYYY) |      | 2017 |                  |      |      |   |
|----------------------|------|------|------------------|------|------|---|
| * Filing Period      |      |      | October-December |      | •    | ) |
| Back                 | Exit |      |                  | Save | Next | - |

Step 10. On the Summary page, the user can specify the amount of the payment they wish to submit for the specified filing period.

| WAY                           |                                            |                        |                                               | Search                 |
|-------------------------------|--------------------------------------------|------------------------|-----------------------------------------------|------------------------|
|                               |                                            |                        |                                               | Welcome Joe! 🔒         |
| Internati                     | ional Fue                                  | l Tax Agre             | ement Paymer                                  | nt                     |
| Company Name<br>Taxpayer, Joe | Company ID<br>*** <b>-</b> **- <b>7777</b> | Account Number<br>0100 | Reporting Period<br>10/1/2017 -<br>12/31/2017 |                        |
| Step 3 of 4                   |                                            |                        |                                               |                        |
| Summary                       |                                            |                        |                                               |                        |
| Make a Payment                |                                            |                        |                                               |                        |
| Account Number                |                                            |                        |                                               | 0100                   |
| Make a Payment - I            | by Filing Period                           |                        |                                               |                        |
| Reporting Period              |                                            |                        |                                               | 10/1/2017 - 12/31/2017 |
| Payment Amount                |                                            |                        |                                               |                        |
| * Payment Amount              |                                            |                        | \$                                            |                        |
|                               |                                            |                        |                                               |                        |

ACH Debit payments on the Gateway made be made up to \$99 Million dollars.

Step 11. In this example, the amount of the payment for the 4<sup>th</sup> Quarter, 2017 will be \$500.00. The Accept button must be selected to proceed with the payment process.

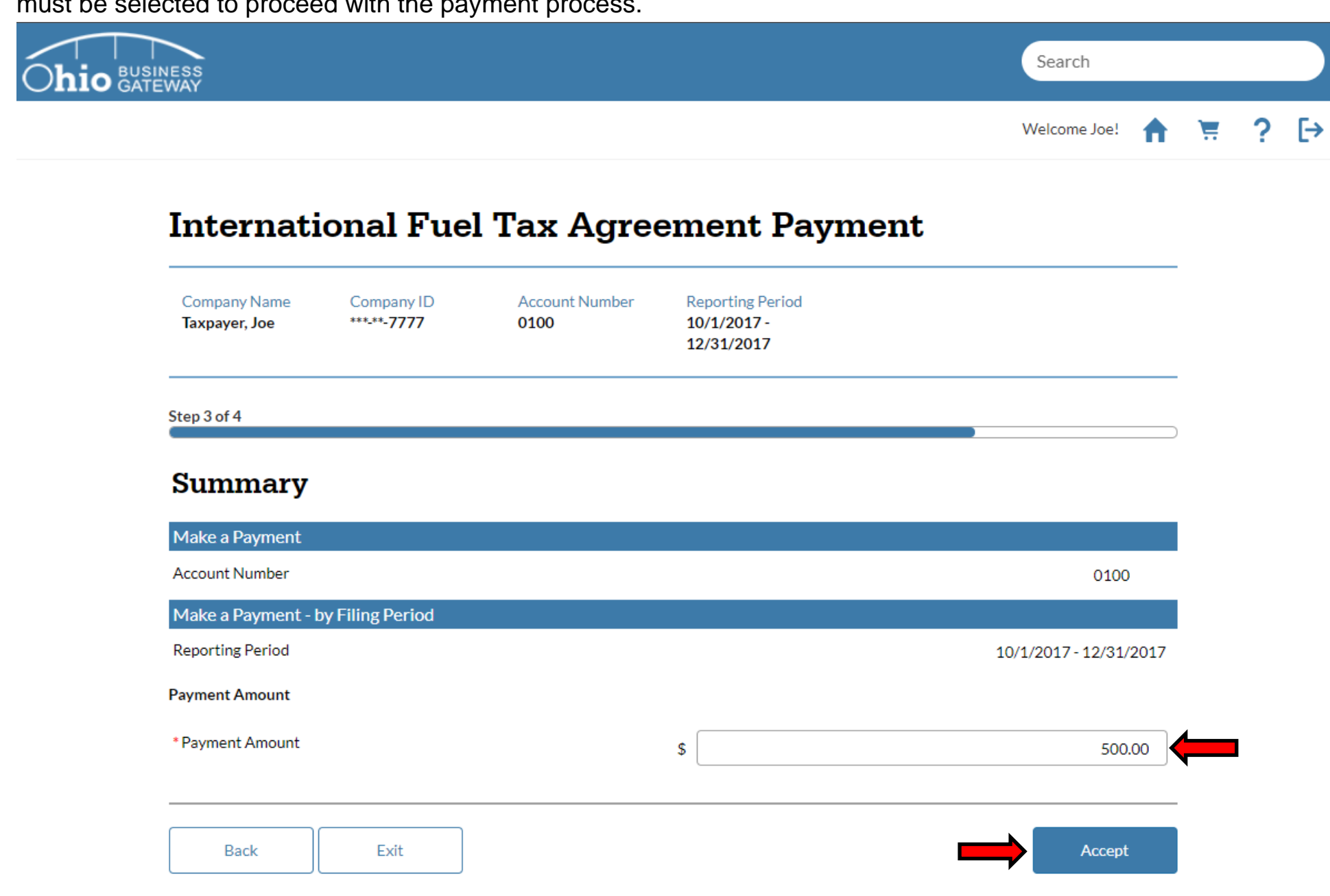

In addition to specifying the amount of the payment, the user also can review the payment details, such as Account Number and Reporting Period, for the payment transaction. If any changes need to be made, the Back button can be used to navigate to prior pages within the Payment process.

Step 12. User must specify how they wish to submit their payment on the Payment Selection page. Once the appropriate selections have been made, select the "Accept Payment Selections" button to proceed.

| Internati                                                                                                    | ional Fue                                                                    | l Tax Agre                            | ement Payment                                                                                | :                             |
|----------------------------------------------------------------------------------------------------|------------------------------------------------------------------------------|---------------------------------------|----------------------------------------------------------------------------------------------|-------------------------------|
| Company Name<br>Taxpayer, Joe                                                                                                    | Company ID<br>***- <b>*7777</b>                                              | Account Number<br>0100                | Reporting Period<br>10/1/2017 -<br>12/31/2017                                                |                               |
| Step 4 of 4                                                                                                    |                                                                              |                                       |                                                                                              |                               |
|                                                                                                    |                                                                              |                                       |                                                                                              |                               |
| Payment S                                                                                                    | Selection                                                                    |                                       |                                                                                              |                               |
|                                                                                                    | old                                                                          |                                       |                                                                                              |                               |
| Denotes a required fi                                                                                                    | leid                                                                         |                                       |                                                                                              |                               |
| 'Denotes a required fi<br>Payment Selection: S                                                                                   | elect a payment option                                                       | from the dropdown to dete             | rmine how and when you would like pay                                                        | yment to be made.             |
| Denotes a required fi<br>Payment Selection: S<br>Payment Amount                                                                  | elect a payment option                                                       | from the dropdown to dete             | rmine how and when you would like pay                                                        | yment to be made.<br>\$500.00 |
| Denotes a required fi<br>Payment Selection: S<br>Payment Amount<br>* I would like to make                                        | elect a payment option<br>a payment for this tran                            | from the dropdown to dete<br>saction: | rmine how and when you would like pay                                                        | yment to be made.<br>\$500.00 |
| Denotes a required fi<br>Payment Selection: S<br>Payment Amount<br>* I would like to make<br>* Payment Options                   | Select a payment option<br>a payment for this trans                          | from the dropdown to dete<br>saction: | rmine how and when you would like pay<br>Via the Gateway<br>ACH Debit                        | yment to be made.<br>\$500.00 |
| Denotes a required fi<br>Payment Selection: S<br>Payment Amount<br>I would like to make<br>Payment Options<br>When would you lik | Select a payment option<br>a payment for this trans<br>e payment to be made? | from the dropdown to dete<br>saction: | rmine how and when you would like pay<br>Via the Gateway<br>ACH Debit<br>Pay when I checkout | yment to be made.<br>\$500.0  |

The system will default the payment selections to the acceptable options for a Payment Only for IFTA. Payments may be deferred for select filing periods. If a deferral is permitted, the drop-down menu for "When would you like payment to be made" will contain the option for deferring.

The "Back" button may be used to make corrections to the Payment details. The "Exit" button may be used to exit the transaction.

Step 13. Upon accepting the Payment Selections, the system will navigate back to the Home page and display the user's Dashboard. The Dashboard will indicate that a transaction is Ready for Checkout.

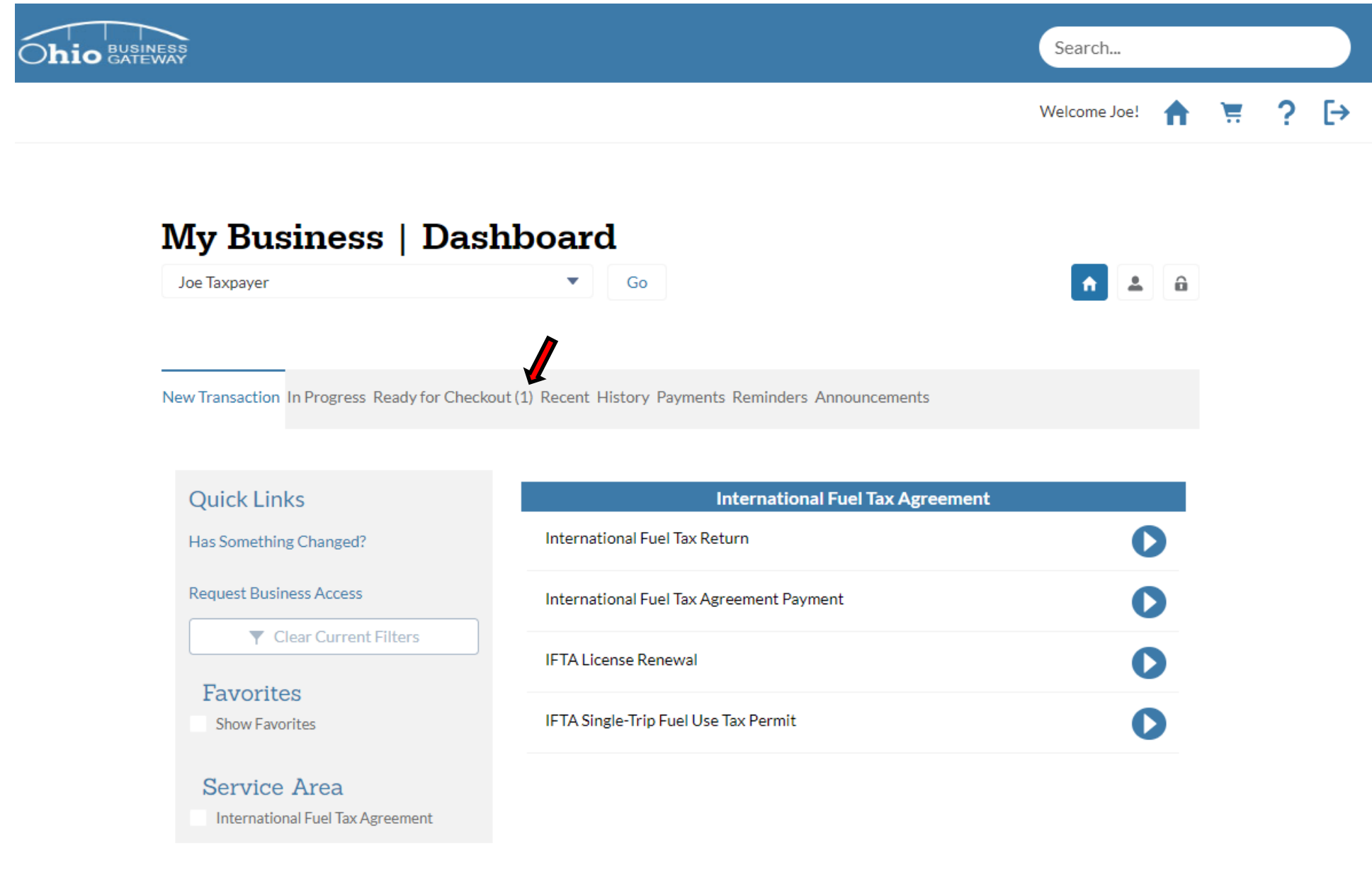

When a transaction is Ready for Checkout, the system indicates this by placing the number of transactions in parenthesis() next to the Ready for Checkout tab.

Step 14. Upon selecting the Ready for Checkout tab, the system will display all transactions that are ready to be submitted.

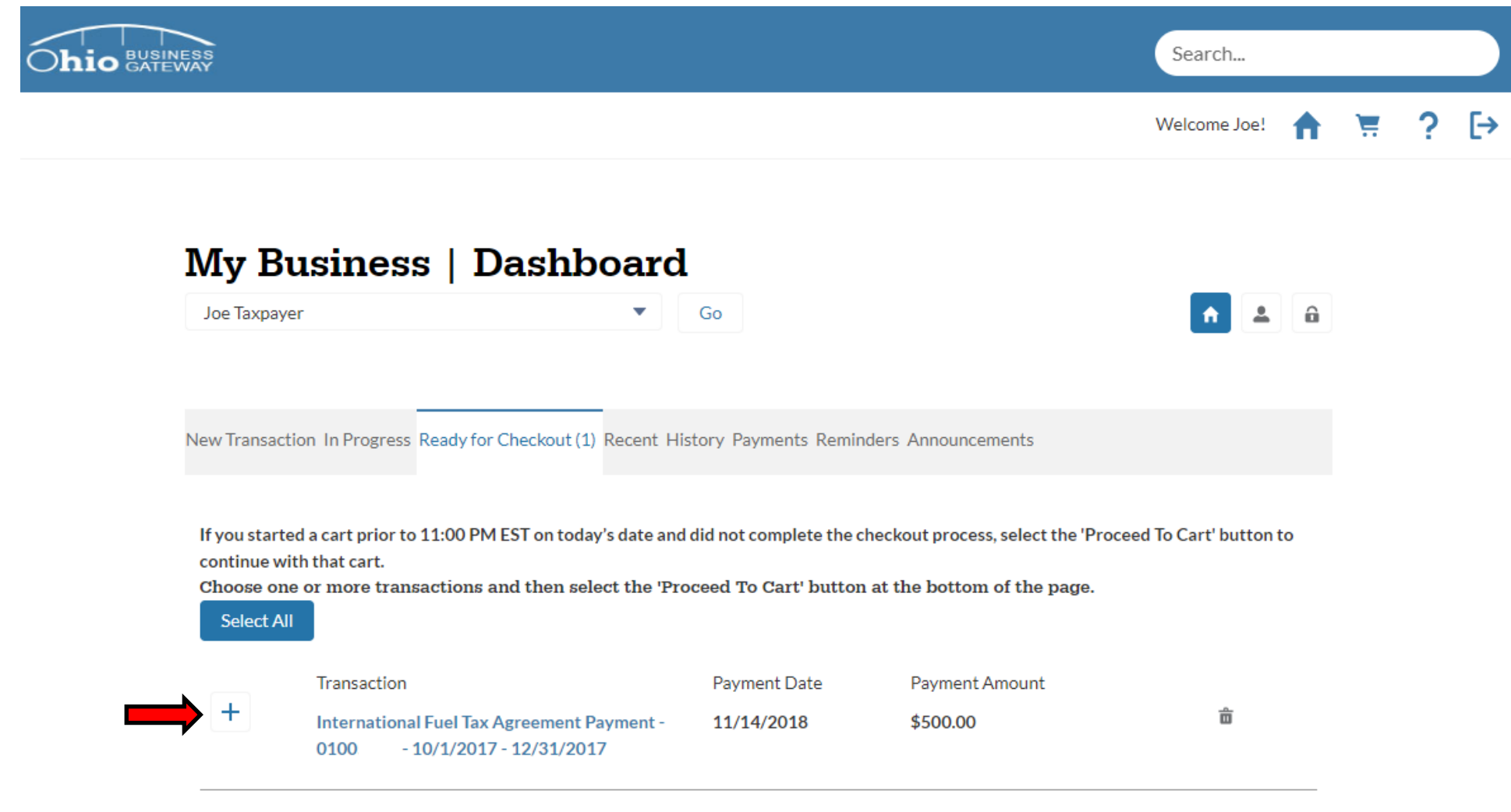

Proceed To Cart

Step 15. The appropriate transaction must be selected for checkout. This is done by clicking on the "+" icon next to the transaction. Once selected, the icon will transition to a 3. To move on, select the "Proceed to Cart" button.

|                                                     |                                                                                                    |                                                                                                    | Welcome Joe!              |
|-----------------------------------------------------|----------------------------------------------------------------------------------------------------|----------------------------------------------------------------------------------------------------|---------------------------|
|                                                     |                                                                                                    |                                                                                                    |                           |
| usiness   Dashboard                                 | l                                                                                                    |                                                                                                    |                           |
| er 🗸                                                | Go                                                                                                    |                                                                                                    | <b>^</b> 🚨 🔒              |
|                                                     |                                                                                                    |                                                                                                    |                           |
| ion In Progress Ready for Checkout (1) Recent His   | story Payments Remin                                                                                                    | ders Announcements                                                                                                    |                           |
| ed a cart prior to 11:00 PM EST on today's date and | did not complete the c                                                                                                    | heckout process, select the 'Pro                                                                                                    | oceed To Cart' button to  |
| e or more transactions and then select the 'Pro     | oceed To Cart' button                                                                                                    | at the bottom of the page.                                                                                                    |                           |
|                                                     |                                                                                                    |                                                                                                    |                           |
| Transaction                                         | Payment Date                                                                                                    | Payment Amount                                                                                                    |                           |
|                                                     | usiness   Dashboard<br>er<br>tion In Progress Ready for Checkout (1) Recent Hi<br>ed a cart prior to 11:00 PM EST on today's date and<br>ith that cart. | er Go tion In Progress Ready for Checkout (1) Recent History Payments Remine ed a cart prior to 11:00 PM EST on today's date and did not complete the cl ith that cart. the or more transactions and then select the 'Proceed To Cart' button | usiness   Dashboard<br>er |

If a transaction is not selected, the application process cannot proceed.

Should the user decide that they no longer wish to proceed with the checkout of the transaction, they may use the Trashcan icon to delete the transaction.

Step 16. System will navigate to the Payment Information page. The user must select an ACH Account they wish to pay from to proceed.

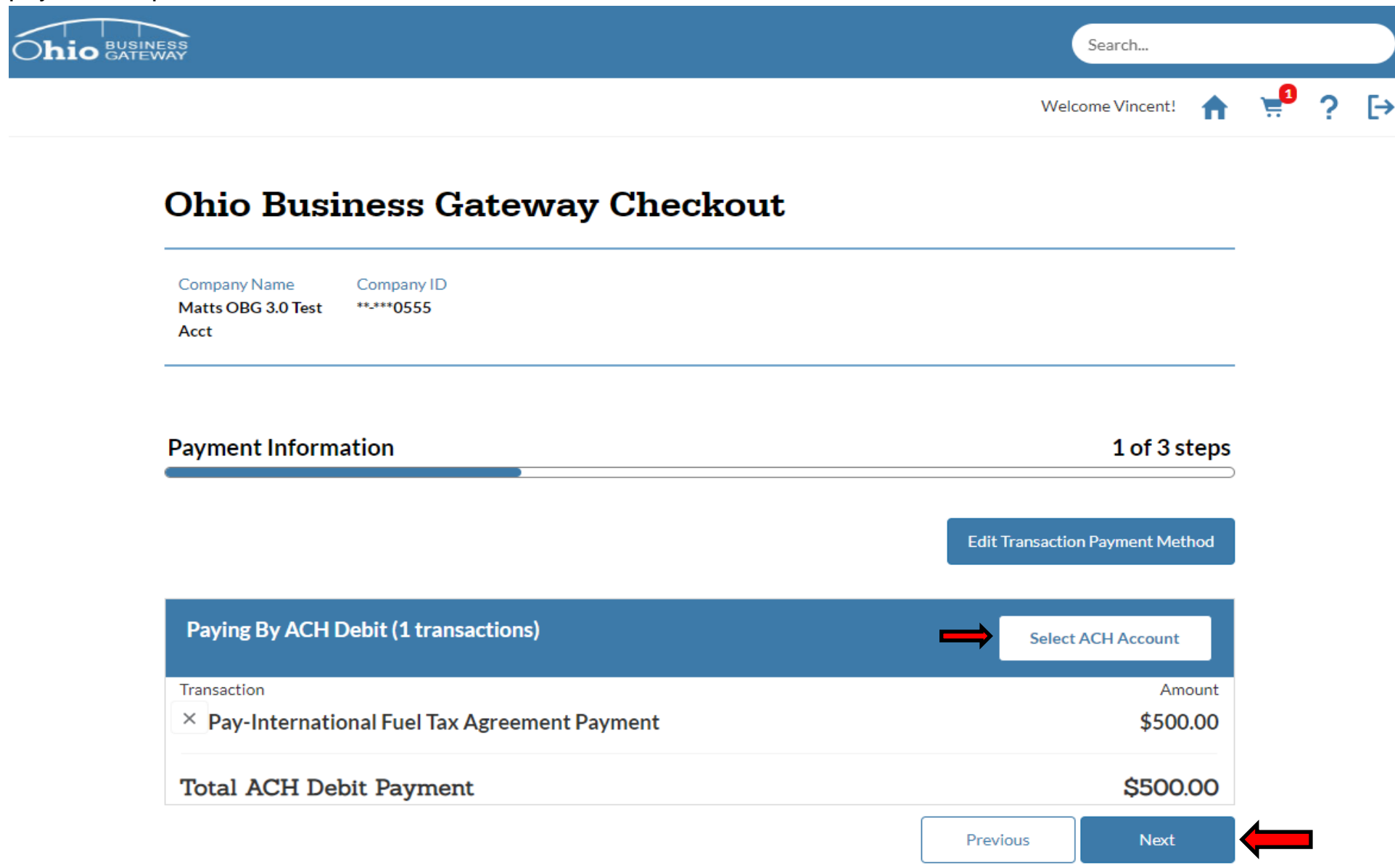

Users can edit their payment method from this page by selecting the "Edit Transaction Payment Method" button. However, it is recommended that users not attempt to change this option for a Payment Only transaction for their IFTA account. The selections made in prior steps are the only valid options for this type of transaction.

Step 17. Select the account you wish to use to make your payment by clicking on the Select button.

NOTE: If a user has not created a payment account previously, they will be required to do so to make their payment.

| Oh                  | BETA BETA                                                                                                    | ×               |
|---------------------|----------------------------------------------------------------------------------------------------|-----------------|
| Com<br>Matt<br>Acct | Select Account                                                                                                    |                 |
| Payr                | Select an existing account from the following list or add a new account<br>to use as your payment method.<br>An existing account may not be edited, it must be deleted and a new<br>account added. | 3 step          |
|                     | Account Name Expires                                                                                                    | 4ethod          |
| Pay                 | Select Vincent's Delete Checking 3456                                                                                                    | nt              |
|                     | Select Visa Vincent Vega 12/24 Delete                                                                                                    | Amount<br>50.00 |
| Tot                 | Cancel Add New Account                                                                                                    | 6 <b>0.00</b>   |
|                     |                                                                                                    |                 |

Step 18. Once a payment account is selected, the system will display the chosen account. To continue with checkout, select the **Next** button.

# **Ohio Business Gateway Checkout**

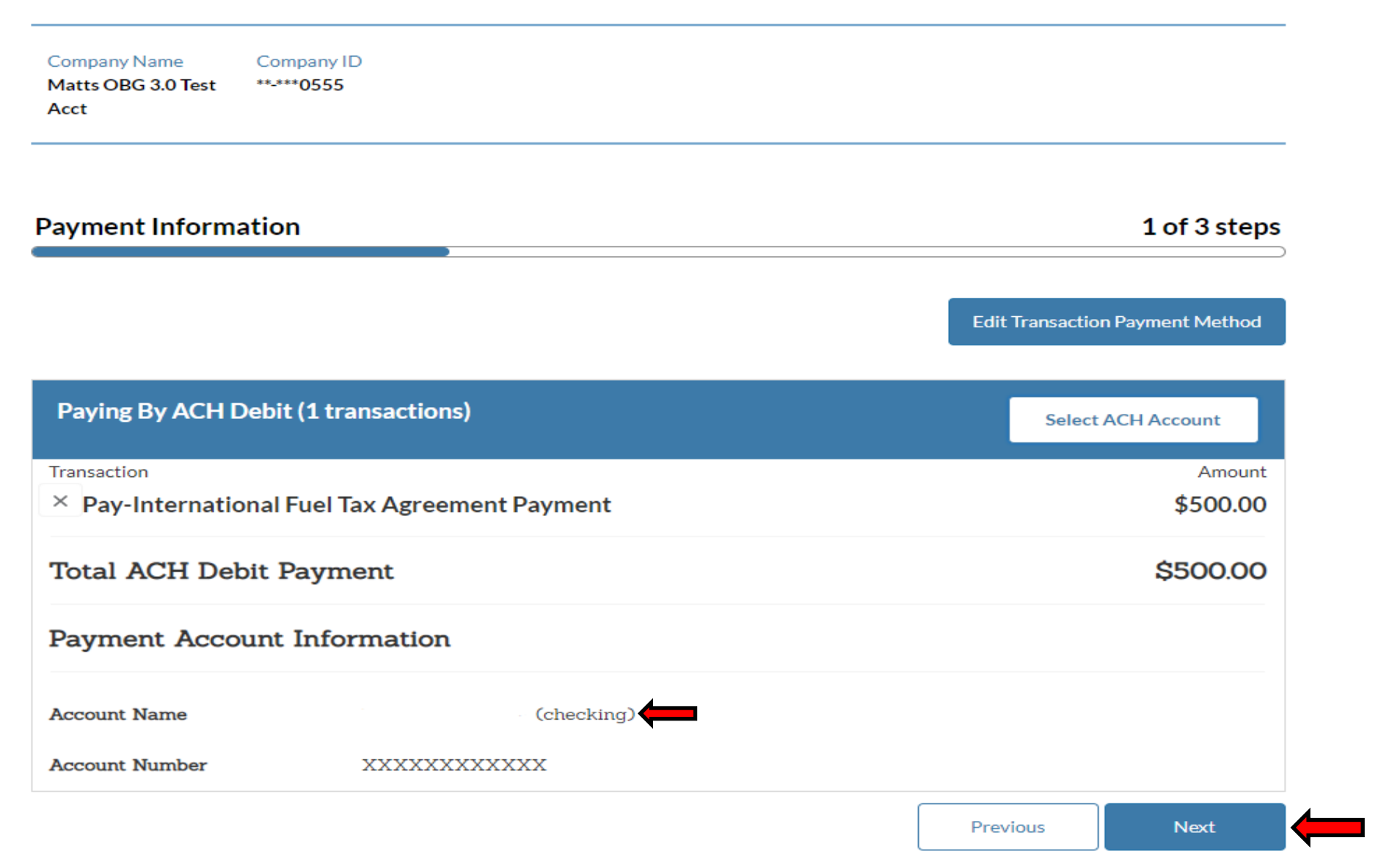

Step 19. Upon navigating back to the Ohio Business Gateway Checkout page, the payment details must be confirmed to finish the transaction. The acknowledgement must be checked prior to selecting the "Complete Checkout" button.

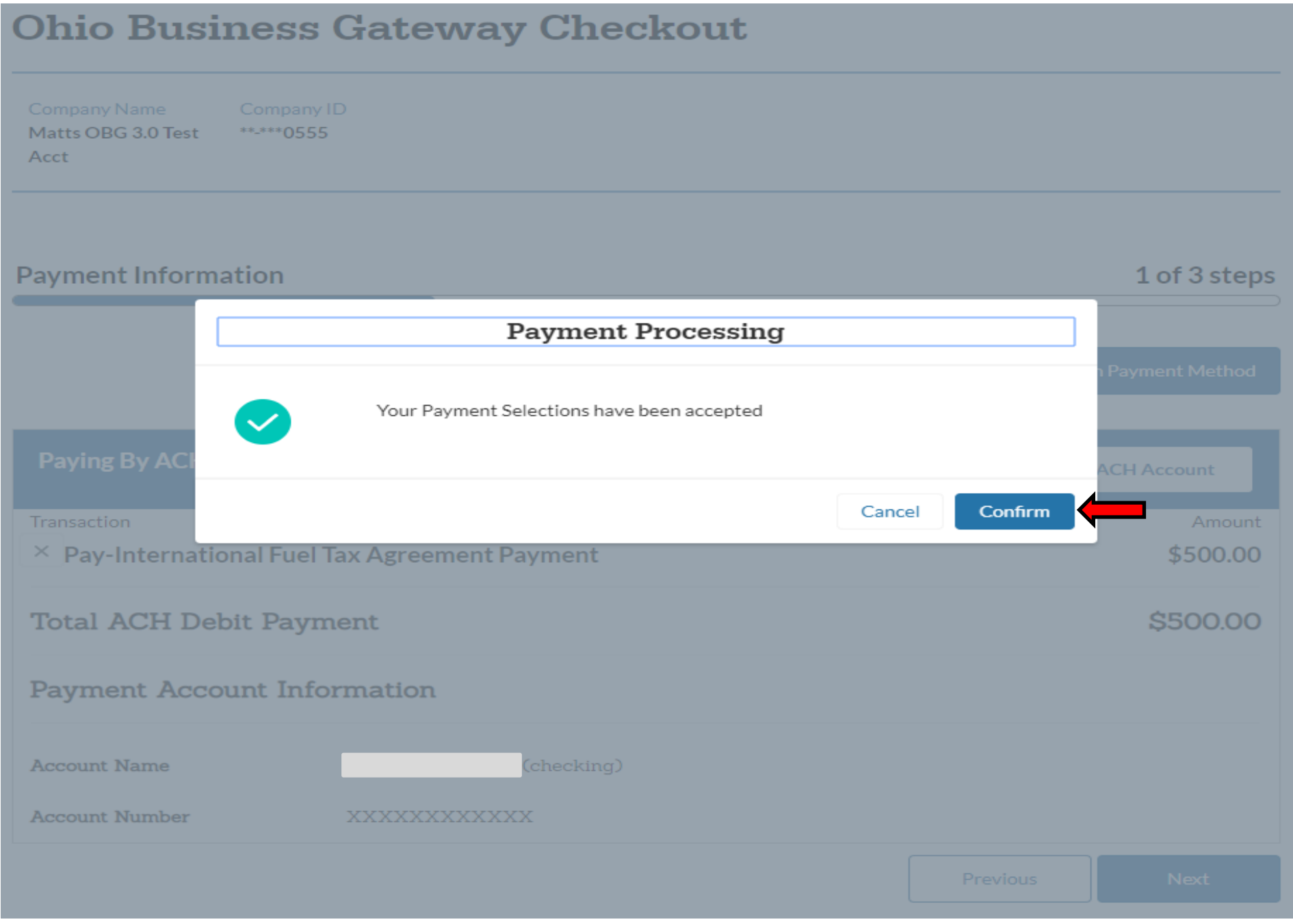

Step 20. Please review the information on this page. After you have confirmed that all items are correct, click the checkbox and then click the **Complete Checkout** button.

# **Ohio Business Gateway Checkout**

| Company Name<br>Matts OBG 3.0 Test<br>Acct | Company ID<br>**-***0555 |              |
|--------------------------------------------|--------------------------|--------------|
| Confirmation                               |                          | 2 of 3 steps |
|                                            |                          |              |
| Paying By ACH Debi                         |                          |              |
| Transaction                                |                          | Amount       |

| <b>T</b> | ACIT | Data  | D       |
|----------|------|-------|---------|
| Iotal    | ACH  | Debit | Payment |

| Payment | Account | Information |
|---------|---------|-------------|
|---------|---------|-------------|

Account Name

(checking)

Account Number XXXXXXXXXXXXX

**Pay-International Fuel Tax Agreement Payment** 

Payments to separate agencies create distinct entries on your account statement. Please ensure you have sufficient funds in your account(s).

I am authorizing the agency (or agencies) being paid to initiate debit entries or charges to my account as per the instructions above. Once confirmed, the Ohio Business Gateway cannot alter, delete or stop a payment instruction. Additionally, I verify that I am authorized to submit the transaction(s) and I acknowledge the Ohio Business Gateway and agency-specific terms of service, including possible penalties of perjury as applicable. Click here to view acknowledgements.

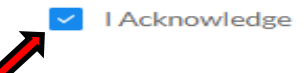

\$500.00

\$500.00

Previous Cancel Checkout

Step 21. Upon a successful checkout, the Gateway will issue a receipt containing a confirmation number for the transaction. To print the Payment Summary, select the Home icon in the upper right corner of the screen.

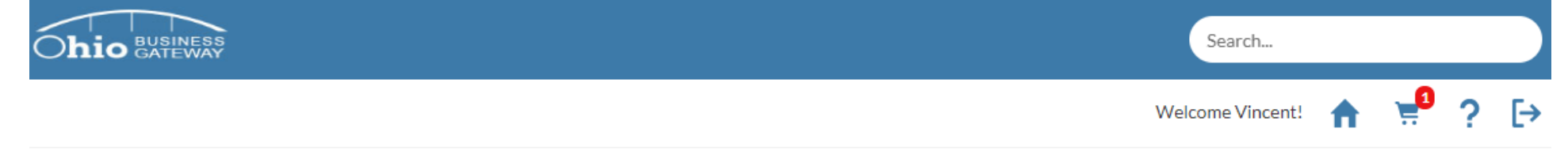

# **Ohio Business Gateway Checkout**

|--|--|--|--|--|--|--|

## Receipt

3 of 3 steps

Confirmation Number: 105109167

### Payment Instructions Received

Please note that this confirmation acknowledges that payment instructions have been received, but it does not acknowledge that funds have been transferred from your account. Payment instructions may not be processed, or an agency may charge you fees, for reasons that include insufficient funds and prohibited or blocked payments. You should review your account statement to ensure that funds have been transferred (settled).

## Payment to Multiple Agencies

. .. . . .

| Paying By ACH Debit                          |               |  |  |  |  |  |
|----------------------------------------------|---------------|--|--|--|--|--|
| Transaction                                  | Amount        |  |  |  |  |  |
| Pay-International Fuel Tax Agreem<br>Payment | ient \$500.00 |  |  |  |  |  |
| Total ACH Debit Payment                      | \$500.00      |  |  |  |  |  |
| Payment Account Information                  |               |  |  |  |  |  |
| Account Name                                 | (checking)    |  |  |  |  |  |
| Account Number XXXXXXXXXXX                   | х             |  |  |  |  |  |

Step 22. Upon navigating back to the Home page, the user's Dashboard will be displayed. To access the Payment Summary for printing, select the History tab.

| ESS                                                                                                    |                                                                                                    | Search                      |
|----------------------------------------------------------------------------------------------------|----------------------------------------------------------------------------------------------------|-----------------------------|
|                                                                                                    |                                                                                                    | Welcome Joe!                |
| My Business   D                                                                                                    | ashboard                                                                                                    |                             |
| Taxpayer, Joe                                                                                                    | Go                                                                                                    | <ul> <li>▲</li> </ul>       |
|                                                                                                    |                                                                                                    |                             |
|                                                                                                    |                                                                                                    |                             |
| ▶ New Transaction ≡In Progress √Rea                                                                                                    | ady for Checkout 🗃 Recent 🖿 History 👸 Payments 👼 Remind                                                                                                    | lers <b>Ħ</b> Announcements |
| ▶ New Transaction ≡In Progress √Rea                                                                                                    | ady for Checkout 🗃 Recent 🗎 History 👸 Payments 📸 Remind                                                                                                    | lers <b>H</b> Announcements |
| New Transaction ≡In Progress √Rea          Quick Links                                                                                                    | ady for Checkout aRecent History Payments Remind                                                                                                    | lers Announcements          |
| New Transaction ≡In Progress √Rea          Quick Links         Has Something Changed?                                                                                                    | ady for Checkout are Recent History Payments Remind                                                                                                    | lers Announcements          |
| New Transaction In Progress < Real          Quick Links         Has Something Changed?         Request Business Access                                                                                                    | ady for Checkout Recent History Payments Remind                                                                                                    | lers Announcements          |
| <ul> <li>New Transaction ≡In Progress √Rea</li> <li>Quick Links</li> <li>Has Something Changed?</li> <li>Request Business Access</li> <li>Clear Current Filters</li> </ul>                                                                  | ady for Checkout Recent History Payments Remind                                                                                                    | lers Announcements          |
| <ul> <li>New Transaction ≡In Progress ✓Rea</li> <li>Quick Links</li> <li>Has Something Changed?</li> <li>Request Business Access</li> <li>✓ Clear Current Filters</li> </ul>                                                                | ady for Checkout Recent History Payments Remind<br>International Fuel Tax Return<br>International Fuel Tax Agreement Payment<br>IFTA License Renewal                                                                   | Agreement  Agreement        |
| <ul> <li>New Transaction ■In Progress ✓Rea</li> <li>Quick Links</li> <li>Has Something Changed?</li> <li>Request Business Access</li> <li>Clear Current Filters</li> <li>Favorites</li> <li>Show Favorites</li> </ul>                       | ady for Checkout Recent History Payments Remind<br>International Fuel Tax<br>International Fuel Tax Return<br>International Fuel Tax Agreement Payment<br>IFTA License Renewal<br>IFTA Single-Trip Fuel Use Tax Permit | lers ₹Announcements         |
| <ul> <li>New Transaction ■In Progress ✓Rea</li> <li>Quick Links</li> <li>Has Something Changed?</li> <li>Request Business Access</li> <li>Clear Current Filters</li> <li>Favorites</li> <li>Show Favorites</li> <li>Service Area</li> </ul> | ady for Checkout Recent History Payments Remind<br>International Fuel Tax<br>International Fuel Tax Return<br>International Fuel Tax Agreement Payment<br>IFTA License Renewal<br>IFTA Single-Trip Fuel Use Tax Permit | Announcements               |

When selecting the History tab, a User will be able to access all the transactions that have been submitted via the Gateway. Users who utilized the old Ohio Business Gateway system will also be able to access their past transactions from prior years.

Step 23. In this example, the Transaction History area displayed multiple transactions available for review. To access the transaction information for the Payment Only, the appropriate Receipt Number must be selected.

| ss<br>AY                       |                                                     |                         |                                     | Search                   |               |                                  |             |   |
|--------------------------------|-----------------------------------------------------|-------------------------|-------------------------------------|--------------------------|---------------|----------------------------------|-------------|---|
|                                |                                                     |                         |                                     |                          |               | We                               | elcome Joe! | 1 |
| <b>My Bus</b><br>Taxpayer, Joe | siness                                              | Dashboa                 | Go                                  |                          |               |                                  | <u>↑</u> ±  |   |
| New Transactio                 | on 🚍 In Progres                                     | ss 🗸 Ready for Checkour | t 🗃 Recent 🔚 History                | Payments 📷               | Reminders 📢Aı | nnouncements                     |             |   |
| Transa                         | action                                              | History                 |                                     |                          |               |                                  |             |   |
| 15 Items                       | SERVICE                                             | CONFIRMATION            | TRANSACTION                         | PERIOD                   | PAYMENT       | FILED                            | STATUS      |   |
|                                | International<br>Fuel Tax                           | 970026642               | International Fuel<br>Tax Agreement | 10/1/2017 -              | \$500.00      | 5/23/2018                        | Filed       |   |
| 100010518                      | Agreement                                           |                         | 0100                                | 12/31/2017               |               | 10:48 AM                         | Filed       |   |
| 100010518                      | Agreement<br>International<br>Fuel Tax<br>Agreement | 970026640               | IFTA License<br>Renewal -<br>0100 ; | 1/1/2019 -<br>12/31/2019 |               | 10:48 AM<br>5/23/2018<br>9:53 AM | Filed       |   |

General information is provided for each submission on the Transaction History page. Details such as the Service Area and the Confirmation Number will assist the user in locating the transaction they wish to access and review.

Step 24. Upon selecting the Receipt, the system will display details from that specific transaction. In the Attachment section, the user may select the PDF document for the IFTA Payment.

| Ohio BUSINESS<br>GATEWAY                                                                     | Search                           |                       |     |   |    |  |
|----------------------------------------------------------------------------------------------|----------------------------------|-----------------------|-----|---|----|--|
|                                                                                              |                                  | Welcome Joe! 🔒        | E T | ? | [→ |  |
| Transaction Receipt<br>100010518                                                             |                                  | Print Payment Receipt |     |   |    |  |
| Receipt Information                                                                          |                                  |                       |     |   |    |  |
| Receipt Number<br>100010518                                                                  | Confirmation Number<br>970026642 |                       |     |   |    |  |
| Business Account<br>Taxpayer, Joe                                                            | Filing Confirmation              |                       |     |   |    |  |
|                                                                                              | Filed By<br>Joe Taxpayer         |                       |     |   |    |  |
| Transaction<br>International Fuel Tax Agreement Payment - 01004025 10/1/2017 -<br>12/31/2017 | Filed On<br>5/23/2018 10:48 AM   |                       |     |   |    |  |
| Payment Information                                                                          |                                  |                       |     |   |    |  |
| Payment Type<br>ACH Debit                                                                    | Payment Amount<br>\$500.00       |                       |     |   |    |  |
| Payment / Defer Date  () 5/23/2018                                                           | Payment Fee 🚯<br>\$0.00          |                       |     |   |    |  |
| For Cancelled Payments Only                                                                  |                                  |                       |     |   |    |  |
| Cancelled By                                                                                 | Cancellation Date/Time           |                       |     |   |    |  |
| Attachment                                                                                   | Created Date                     |                       |     |   |    |  |
| IFTA Payment.pdf                                                                             | 5/23/2018                        |                       |     |   |    |  |

The Receipt Information area contains important information such as: Confirmation Number, Transaction Type, Filed By, and Filed-On Date. The Payment Information area contains important information such as: Payment Type, Payment Amount, and Payment Date.

For simplified viewing and printing, attachments are available in a PDF format and may be selected by clicking on the PDF link. Users may also print the details on the screen by selecting the Print Payment Receipt button.

Step 25. In this example, we have selected the Print Payment Receipt button (as shown above). Upon selection, the system will create a PDF document which can be viewed and printed.

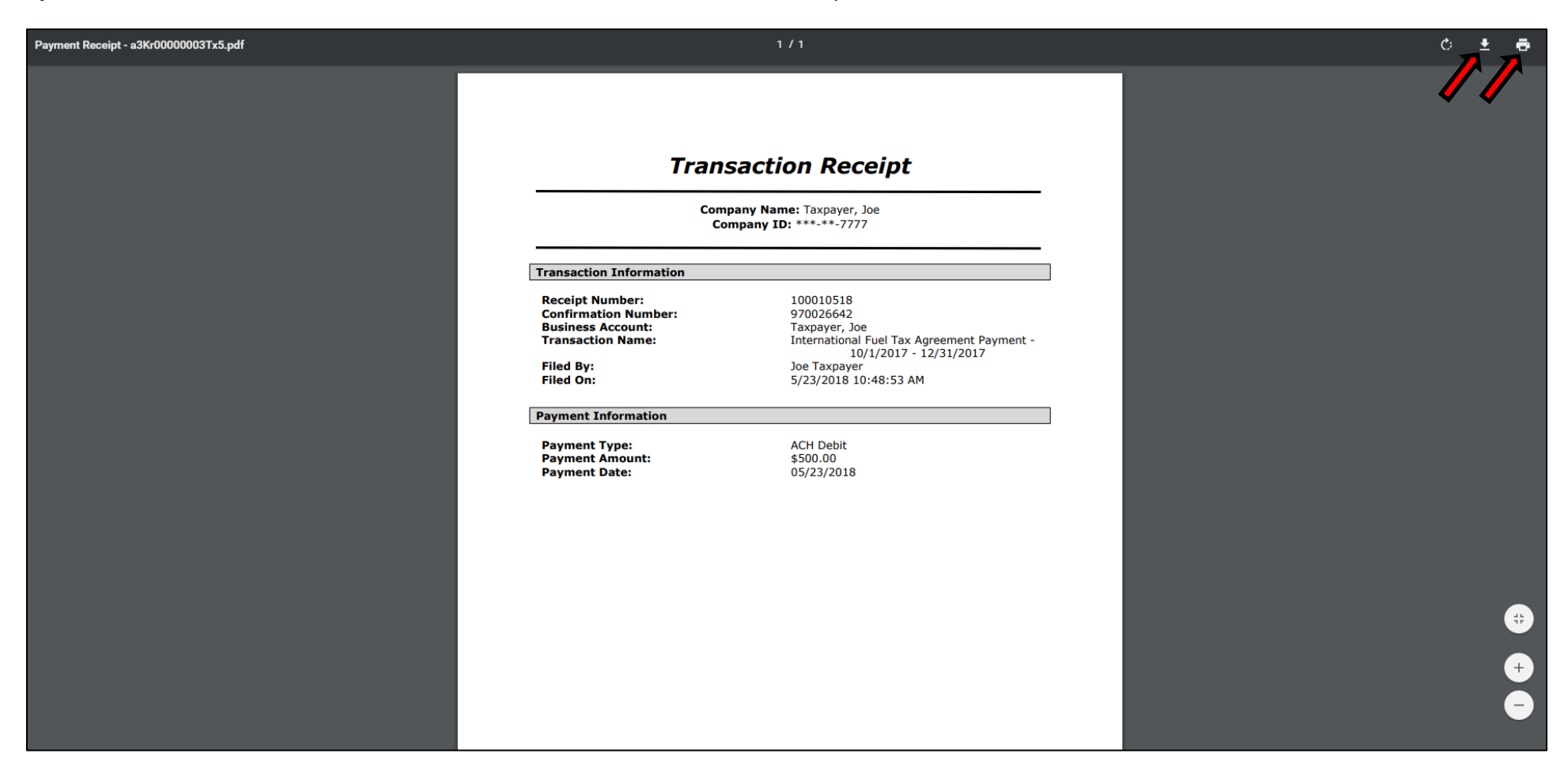

Use the Printer Icon in the upper right corner of the page to select print options.

User may also elect to save the document to their PC. To do so, they must select the save Icon in the upper right corner of the page.

That concludes the tutorial for submitting a Payment Only for an IFTA account. Users may contact the Excise and Energy Division at (855)466-3921 for any additional questions they may have regarding the payment process.